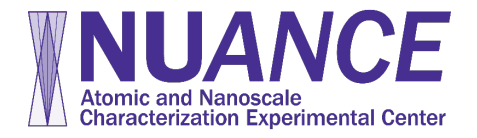

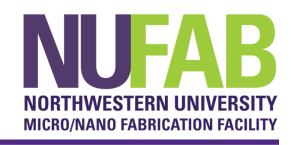

NUANCE requires 4 (NUFAB requires a 5<sup>th</sup>) safety training Certifications:

- a. Hazardous Chemical Waste Management Certification
- b. Hydrofluoric Acid and Fluoride Ion Hazards
- c. Laboratory Safety Certification
- d. Personal Protective Equipment Certification
- e. NUFAB Safety and Protocol Review Certification (NUFAB only)

Follow these instructions to add the Certification to your learning plan in myHR Learn within the NU Portal:

- 1. Log into myHR Learn in the NU Portal (click the "Learning" button to enter the Certification system).
  - (Or paste this address into your browser: <a href="https://learn.northwestern.edu/">https://learn.northwestern.edu/</a>)

| Nort    | hwe     | Hi, Chad Goeser 🗸                                       | $\geq$            | 0   |       |
|---------|---------|---------------------------------------------------------|-------------------|-----|-------|
| Home    | Ме      | My Team Search                                          | <u>२</u> <b>र</b> | BRO | VSE 🗸 |
|         |         |                                                         |                   |     |       |
| Welcome | to myHR | Learn! Your single source for learning and performance. |                   |     |       |

2. Use the Search Bar in the upper right corner to find the Certification. For example, type in 'NUFAB' 'Laboratory Safety', 'PPE', 'Nitrogen', or 'Hazardous' to find the required NUFAB Certifications.

| Nor                       | thwe      | estern myHR Learn                                                          |  |                                     | Hi, Chad Goeser 🗸                    | $\geq$  | ?     |  |  |
|---------------------------|-----------|----------------------------------------------------------------------------|--|-------------------------------------|--------------------------------------|---------|-------|--|--|
| Home                      | Me        | My Team                                                                    |  | laser                               | <u>२</u> <b>र</b>                    | BROV    | VSE 🗸 |  |  |
|                           |           |                                                                            |  |                                     |                                      |         |       |  |  |
| Aser Safety Certification |           |                                                                            |  | MY STATUS                           |                                      |         |       |  |  |
|                           |           |                                                                            |  |                                     | beser                                |         |       |  |  |
| REGISTER                  |           |                                                                            |  | This Certification is<br>click here | s not in your plan. To add it to you | r plan, |       |  |  |
| If you are                | e a lab w | orker who uses Class 3b or 4 lasers, you must complete this certification. |  | CERTIFICATIO                        | N DETAILS                            |         |       |  |  |

3. Select the Certification and click the "Register" button. \*\*\*Please note that if you complete the course without registering for the certification, you will not get credit for the course; myHR Learn sends only certification completion data to NUcore.

| Northwestern myHR Learn |           |          |                                                                            |                                                             |                                              | $\geq$  | ?     |
|-------------------------|-----------|----------|----------------------------------------------------------------------------|-------------------------------------------------------------|----------------------------------------------|---------|-------|
|                         | Home      | Me       | My Team                                                                    | laser                                                       | <u>Q</u> <b>Y</b>                            | BROV    | VSE 🗸 |
|                         | 8         | Laser S  | Safety Certification                                                       | MY STATUS<br>Chad Go<br>This Certification is<br>click here | eser<br>: not in your plan. To add it to you | r plan, |       |
|                         | f you are | a lab wo | orker who uses Class 3b or 4 lasers, you must complete this certification. | CERTIFICATIO                                                | N DETAILS                                    |         |       |

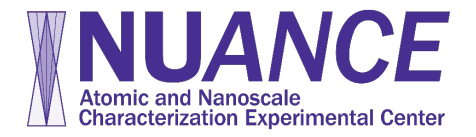

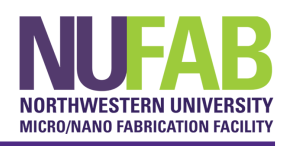

4. Click the "Complete Registration" button.

| Northwestern myHR Learn                                                                                        | Hi, Chad Goeser 🗸                   | $\succ$                              | 0                   |       |  |  |
|----------------------------------------------------------------------------------------------------|-------------------------------------|--------------------------------------|---------------------|-------|--|--|
| Home Me My Team                                                                                                | Iaser                               | <u>२</u> र                           | BROW                | /SE 🗸 |  |  |
|                                                                                                    |                                     |                                      |                     |       |  |  |
| Laser Safety Certification                                                                                     | MY STATUS                           |                                      |                     |       |  |  |
|                                                                                                    | Chad Go                             | beser                                |                     |       |  |  |
| If you are a lab worker who uses Class 3b or 4 lasers, you must complete this certification.                   | This Certification is<br>click here | s not in your plan. To add it to you | ır plan,            |       |  |  |
| Contact the training manager in the Office for Research Safety with any questions: More Chicago: 312-503-8300. | CERTIFICATIO                        | TIFICATION DETAILS                   |                     |       |  |  |
| • Evanston: 847-491-5581.<br>• mail:                                                                           | ID                                  | 00001940                             |                     |       |  |  |
| PATHY MILS                                                                                                    | Available from                      | 1.0<br>09-JUN-2015                   | 1.0<br>09- IUN-2015 |       |  |  |
| CANCEL COMPLETE REGISTRATION Total cost: 0.00                                                                  | Certification valid f               | for 730 days                         |                     |       |  |  |
| Laser Safety Initial * Complete 1 of 1                                                                         | NU Certificate Cod                  | LASER                                |                     |       |  |  |
| Basic Laser Safety Course PENDING REGISTRATION Web-Based                                                       | VIEW ATTACHME                       | NTS                                  |                     | 0     |  |  |
| Recommended class Cost:: 0 USD ID: 00001921-WBT-00001 Offered as: Web-Based Language: English                  | OWNERS                              |                                      |                     |       |  |  |
| CANCEL COMPLETE REGISTRATION                                                                                   |                                     |                                      |                     |       |  |  |

5. You will get a pop-up window confirming your registration for the Certification.

| Northwester                                  | $\mathbf{n} $ myHR Learn                                                                  |                                                                |                                             |       |                                                                                        |                                                |   |
|----------------------------------------------|-------------------------------------------------------------------------------------------|----------------------------------------------------------------|---------------------------------------------|-------|----------------------------------------------------------------------------------------|------------------------------------------------|---|
| Home Me My Tea                               |                                                                                           |                                                                |                                             |       |                                                                                        |                                                |   |
| Laser Safety C<br>If you are a lab worker wh | ertification<br>o uses Class 3b or 4 lasers,<br>fice for Research Safety with any questic | CONGRATULATIONS!                                               | ssfully registered for th                   | ×     | MY STATUS<br>Chad Goese<br>This Certification is not<br>click here<br>CERTIFICATION DI | r<br>in your plan. To add it to your<br>STAILS |   |
| e Evanston: 847-491-5581.<br>• E-mail:       |                                                                                           | Order number<br>Bill to(Organization)<br>Total order discount: | 00087042<br>821900 - NUANCE Center<br>0 USD |       | ID<br>Version<br>Available from                                                        |                                                |   |
|                                              | TE REGISTRATION Total cost: D                                                             | Cost                                                           | 0 USD                                       | CLOSE | Certification valid for<br>NU Certificate Code<br>Additional Details                   |                                                |   |
| Recommended class Cost:: 0 USD               | ID: 00001921-WBT-00001 Offered as: Web-B:                                                 | ased Language: English                                         |                                             | OLUGE | VIEW ATTACHMENTS<br>OWNERS                                                             |                                                | 0 |

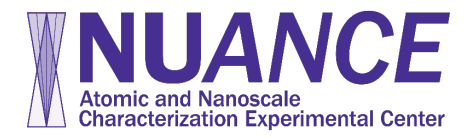

 $\bigcirc$ 

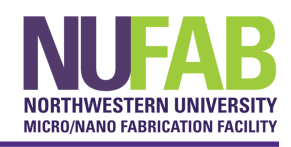

6. Click on the name of the course to view content and/or take the test.

| Northwestern myHR Learn                                                                                                    |      | Hi, Chad Goeser                                                                           | × 🞽      |
|----------------------------------------------------------------------------------------------------|------|-------------------------------------------------------------------------------------------|----------|
| Home Me My Team                                                                                                    |      | Search Q                                                                                  | y BROV   |
| R Laser Safety Certification                                                                                                    | ß    | MY STATUS Chad Goeser                                                                     |          |
| If you are a lab worker who uses Class 3b or 4 lasers, you must complete this certification.                                                                                    |      | Due date: 26-JUL-2017<br>7 days remainin<br>Progress 0%                                   | ığ       |
| Contact the training manager in the Office for Research Safety with any questions:<br>• Chicago: 312-503-8300.<br>• Evansion: 847-491-5581.<br>• E-mail:                        | lore | ASSIGNED STATUS AUDIT<br>ASSIGNED BY                                                      |          |
| PATH DETAILS Progress 0%                                                                                                    |      | CERTIFICATION DETAILS                                                                     |          |
| Laser Safety Initial * Complete 1 of 1  Basic Laser Safety Course IN PROGRESS VIEW SUMMARY Web-Based                                                                            | •    | ID         00001940           Version         1.0           Assigned on         19-JUL-20 | )<br>D17 |
| Basic Laser Safety Course<br>Delivery type: Web-Based<br>Learning Event 1d: 00001921<br>This course is part of the Laser Safety Certification. If you are a lab worker who uses |      | Certification valid for 730 days NU Certificate Code LASER Additional Details             |          |
| Class 3b or 4 lasers, you must complete the certification. Available from: 09-JUN-2015                                                                                          |      | VIEW ATTACHMENTS<br>OWNERS                                                                |          |

7. Click on "Launch" to 1) enter/take the course, 2) review the transcript and 3) take the test.

| Northwestern myHR Learn                                                                                                    |                      |                  |   |        | Hi, Chad Goeser 🗸                                                | $\geq$ | ?     |
|----------------------------------------------------------------------------------------------------|----------------------|------------------|---|--------|------------------------------------------------------------------|--------|-------|
| Home Me My Team                                                                                                    |                      |                  | • | Search | <u>२</u> <del>-</del>                                            | BRO    | NSE 🗸 |
| Return to certification                                                                                                    |                      |                  |   |        |                                                                  |        |       |
| Basic Laser Safety Course (ID: 00001921) Course description : This course is part of the Laser Safety Certification. If you are a lab worker who uses Class 3b or 4 lasers, you must complete the certification. |                      |                  |   |        | ATUS<br>Chad Goeser<br>Registered on: 19-JUL-2017<br>IN PROGRESS |        |       |
| You have registered for the following class<br>Class ID : 00001921-WBT-00001<br>Web-Based<br>Class description : Basic Laser Safety Course-WBT-00001<br>Language : English<br>Duration : 00:30<br>Attachments >  |                      |                  |   |        |                                                                  |        |       |
|                                                                                                    |                      |                  |   |        |                                                                  |        |       |
| ACTIVITIES  NAME  Laser Safety Course (Optional) completed on: 19-JUL-2017  Laser Safety Course Transit (Optional)                                                                                               | STATUS               | ACTION<br>REVIEW | ~ |        |                                                                  |        |       |
| Completed on: 19-JUL-2017 Completed on: 19-JUL-2017 Completed on: 19-JUL-2017 Content Attempts: 2                                                                                                    | Completed succession | REVIEW<br>LAUNCH | ~ |        |                                                                  |        |       |

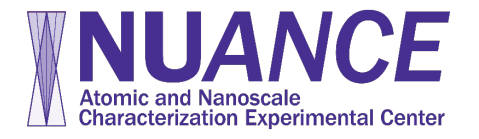

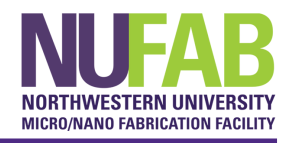

## 8. Click "START" button to take the test (usually 10-15 minutes).

| orthwester                                                                                               | m myHR Learn                                                                 |                                                                                                    |                                                     |         |  |
|----------------------------------------------------------------------------------------------------|------------------------------------------------------------------------------|----------------------------------------------------------------------------------------------------|-----------------------------------------------------|---------|--|
|                                                                                                    |                                                                              |                                                                                                    |                                                     |         |  |
|                                                                                                    | LASER SAFETY TEST                                                            |                                                                                                    |                                                     |         |  |
| turn to certification                                                                                    | Ohad Gaaraa                                                                  | Webser                                                                                                    |                                                     | _       |  |
| Basic Laser                                                                                              |                                                                              | Welcome                                                                                                    |                                                     | _       |  |
| (ID: 00001921)                                                                                           | Number of questions:                                                         | 20                                                                                                    |                                                     |         |  |
| Course description :<br>complete the certific                                                            | Passing score:                                                               | 80%                                                                                                    |                                                     | 7       |  |
|                                                                                                    | Time limit:                                                                  | None                                                                                                    |                                                     |         |  |
| Web-Based<br>lass description : Basic La<br>anguage : English<br>uration : 00:30<br>Attachments ><br>rop | NOTE You are allowed two (2) attemp<br>email safety-training@northwestern.ee | ns to achieve a passing score. If you are unsuccessful after tw<br>du to have the training manager reset the test. | vo attempts, please review the training content and |         |  |
| VITIES<br>/E<br>Laser Safety Course (                                                                    |                                                                              |                                                                                                    |                                                     |         |  |
| completed on: 19-JUL-2                                                                                   |                                                                              |                                                                                                    | EXIT                                                |         |  |
| completed on: 19-JUL-2                                                                                   | Copyright © 2017 Saba Software, Inc. A                                       | All rights reserved.                                                                                               | c powe                                              | ered by |  |

9. After successfully completing the test, click "EXIT" to return to the course page.

| Northwester                                        | $n \mid$ myHR Learn                                                   |                                    |          |          |        |           |    |        |
|----------------------------------------------------|-----------------------------------------------------------------------|------------------------------------|----------|----------|--------|-----------|----|--------|
| Home Me My Tea                                     | m                                                                     |                                    |          |          | Search |           | Q, | BROWSE |
|                                                    | LASER SAFETY TEST                                                     |                                    |          |          |        |           |    |        |
| Return to certification                            |                                                                       |                                    |          |          |        |           |    |        |
| Basic Laser                                        | Chad Goeser                                                           |                                    | Analysis |          |        |           |    |        |
| (ID: 00001921)                                     | Scorecard                                                             |                                    |          |          |        |           |    |        |
| Course description                                 | Test score:                                                           | 95%                                |          |          |        |           |    |        |
| complete the certific                              | Test status:                                                          | Pass                               |          |          |        |           |    |        |
| You have registered for the foll                   | Duration:                                                             | 13 minutes 29 se                   | econds   |          |        |           |    |        |
| Class ID : 00001921-V<br>Web-Based                 | Congratulations, you passed the<br>Thank you for taking the test. You | test!<br>u may now exit the player |          |          |        |           |    |        |
| Class description : Basic La<br>Language : English |                                                                       |                                    |          |          |        |           |    |        |
| Duration : 00:30                                   |                                                                       |                                    |          |          |        |           |    |        |
| Attachments >                                      |                                                                       |                                    |          |          |        |           |    |        |
| × Drop                                             |                                                                       |                                    |          |          |        |           |    |        |
| ACTIVITIES                                         |                                                                       |                                    |          | $\wedge$ |        |           |    |        |
|                                                    |                                                                       |                                    |          |          |        |           |    |        |
| NAME                                               |                                                                       |                                    |          |          |        |           |    |        |
| completed on: 19-JUL-2                             |                                                                       |                                    |          | 2        | EXIT   | REVIEW    |    |        |
| Laser Safety Course T                              |                                                                       |                                    |          |          |        |           |    |        |
| Laser Safety Test                                  | Copyright © 2017 Saba Software,                                       | Inc. All rights reserved.          |          |          |        | Saba Clou | bı |        |
| Passing Score: 80<br>Content Attempts: 2           |                                                                       |                                    |          |          |        |           |    |        |
|                                                    |                                                                       | _                                  | _        |          | -      | _         |    |        |

2220 Campus Dr., #2036 Evanston, IL 60208-3108 www.nuance.northwestern.edu Exploring Inner Space

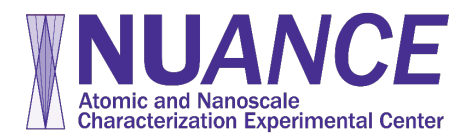

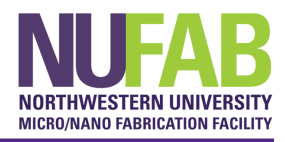

10. Once you've confirmed successful completion of the test, click "Return to certification" link...

| Northwestern myHR Learn                                                                                                    |                                                                                                    | Hi, Chad Goeser 🗸 | $\geq$ | 0                 |     |       |
|----------------------------------------------------------------------------------------------------|----------------------------------------------------------------------------------------------------|-------------------|--------|-------------------|-----|-------|
| Home Me My Team                                                                                                    |                                                                                                    |                   | Search | <u>Q</u> <b>Y</b> | BRO | VSE 🗸 |
| Return to certification                                                                                                    |                                                                                                    |                   |        |                   |     |       |
| Basic Laser Safety Course<br>(ID: 00001921)<br>Course description : This course is part of the Laser Safety Certif                            | Basic Laser Safety Course<br>(ID: 00001921)<br>Course description : This course is part of the Laser Safety Certification. If you are a lab worker who uses Class 3b or 4 lasers, you must<br>complete the certification. |                   |        | Chad Goeser       |     |       |
| complete the certification. You have registered for the following class                                                                       |                                                                                                    |                   |        | Score: 95         |     |       |
| Class D: 20001921-WB1-00001<br>Web-Based<br>Class description : Basic Laser Safety Course-WBT-00001<br>Language : English<br>Duration : 00:30 |                                                                                                    | RETAKE            |        |                   |     |       |
| Attachments >                                                                                                    |                                                                                                    | PRINT CERTIFICA   | ТЕ     |                   |     |       |
| ACTIVITIES                                                                                                    |                                                                                                    |                   |        |                   |     |       |
| NAME                                                                                                    | STATUS                                                                                                    | ACTION            |        |                   |     |       |
| Laser Safety Course (Optional)<br>completed on: 19-JUL-2017                                                                                   | Completed successfully                                                                                                    | REVIEW            | ~      |                   |     |       |
| Laser Safety Course Transcript (Optional)<br>completed on: 19-JUL-2017                                                                        | <ul> <li>Completed successfully</li> </ul>                                                                                                    | REVIEW            | ~      |                   |     |       |
| Laser Safety Test<br>Passing Score: 90<br>Score: 95<br>completed on: 19-JUL-2017<br>Content Attempts: 1 out of 2 available                    | <ul> <li>Completed successfully</li> </ul>                                                                                                    | REVIEW            | ~      |                   |     |       |

11. Verify that the Certification has been acquired. NUcore will now recognize the certification, and you will be able to make reservations on NUANCE instruments for which you have been granted access by the appropriate facility manager. (Note: NUcore will update your access the following morning once your certificate has been acquired.)

| Northwestern myHR Learn                                                                                                    |                                | Hi, Chad Goeser 🗸                    | ≤ ?    | ) |
|----------------------------------------------------------------------------------------------------|--------------------------------|--------------------------------------|--------|---|
| Home Me My Team                                                                                                    | Search                         | <u>Q</u> 7                           | BROWSE | ~ |
|                                                                                                    |                                |                                      |        |   |
| Laser Safety Certification                                                                                                    | MY STATUS                      |                                      |        |   |
|                                                                                                    | Chad Go                        | eser                                 |        |   |
| Export Certificate     PRINT CERTIFICATE                                                                                                    |                                | ACQUIRED                             |        |   |
| If you are a lab worker who uses Class 3b or 4 lasers, you must complete this certification.                                                                | STATUS AUDIT                   |                                      | ~      |   |
|                                                                                                    | ASSIGNED BY                    |                                      | ~      | , |
| Contact the training manager in the Omce for Research Sarety with any questions:     Wore     Chicago: 12-503-8300.     Evanston: 847-491-5581.     E-mail: | CERTIFICATION                  | N DETAILS                            |        |   |
| PATH DETAILS                                                                                                    | ID                             | 00001940                             |        |   |
| Path: Laser Safety Initial V Progress 100% THIS PATH WAS USED TO ACQUIRE THE CERTIFICATION.                                                                 | Assigned on                    | 1.0<br>19-JUL-2017                   |        |   |
| Laser Safety Initial * Complete 1 of 1                                                                                                    | Acquired on<br>Expiration date | 19-JUL-2017                          |        |   |
| Basic Laser Safety Course         SUCCESSFUL         PRINT CERTIFICATE           Web-Based         On 19-JUL-2017         V                                 | Recertification star           | 19-JUL-2019<br>t date<br>19-JUN-2019 |        |   |
|                                                                                                    | NU Certificate Code            | e LASER                              |        |   |
|                                                                                                    | Additional Details             |                                      |        |   |

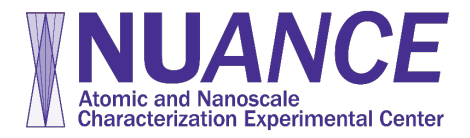

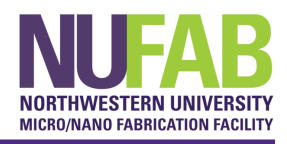

## Troubleshooting

- 12. If you have logged into NUcore the next day after successfully completing a certification but cannot make a reservation:
  - a. Log back into your myHR Learn account.
  - b. Go to the "completed learning" tab on the left hand panel.
  - c. Select the course in question.

|                          | TITLE |                                                                                                    | PROGRESS                     | ACTION            |
|--------------------------|-------|----------------------------------------------------------------------------------------------------|------------------------------|-------------------|
| Plan Plan                |       | Basic Laser Safety Course                                                                                                    | SUCCESSFUL                   | PRINT CERTIFICATE |
| Profile                  |       | Her Suice                                                                                                    | On:08-JAN-2018<br>Score: 95  |                   |
| Sompleted Learning       | Ω     | Compressed Gas Cylinders Certific                                                                                                    | ACQUIRED                     | PRINT CERTIFICATE |
| Learning Requests        |       | of the town of the test of the test of the test of the test of the test of the test of the test of the test of the test of the test of the test of the test of the test of test of tes | On:22-MAY-2017               |                   |
| Order History            |       | Compressed Gas Cylinders Course<br>Web-Based                                                                                                    | SUCCESSFUL                   | PRINT CERTIFICATE |
| + Additional Information |       |                                                                                                    | On:22-MAY-2017<br>Score: 93  |                   |
| Approvals for My Team    | R     | Filling and Maintenance of<br>Certification Version:1.0                                                                                                    | ACQUIRED                     | PRINT CERTIFICATE |
| Analytics                |       |                                                                                                    | On:22-MAY-2017               |                   |
|                          |       | Filling and Maintenance o<br>Web-Based                                                                                                    | SUCCESSFUL                   | PRINT CERTIFICATE |
|                          |       |                                                                                                    | On:22-MAY-2017<br>Score: 100 |                   |

13. After clicking to open the course information, click the ID link below the course title in the upper left hand corner.

| Return to certification                                                                                                    |                                                                                      |
|----------------------------------------------------------------------------------------------------|--------------------------------------------------------------------------------------|
| Hazard Communication Course (D: 00001726) Course description : This course is part of the Hazard Communication Certification. All University employees working with hazardous chemicals OUTSIDE of laboratories must complete the certification. This course covers OSHA's Hazard Communication Standard (HCS), health and physical hazards of chemicals, methods for detecting chemical release, methods for minimizing exposure, Safety more | MY STATUS<br>Tirzah Abbott<br>Completed on : 08-JAN-2018<br>Score: 100<br>SUCCESSFUL |
|                                                                                                    | ASSIGNED BY                                                                          |
| You have registered for the following class                                                                                                    |                                                                                      |
| Class ID : 00001726-WBT-00001<br>Web-Based                                                                                                    |                                                                                      |
| Class description : Hazard Communication Course-WBT-00001                                                                                                    |                                                                                      |
| Language : English<br>Duration : 01:00                                                                                                    |                                                                                      |
| Attachments >                                                                                                    |                                                                                      |
| Export Certificate     PRINT CERTIFICATE                                                                                                    |                                                                                      |

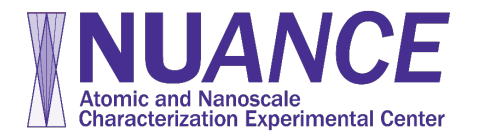

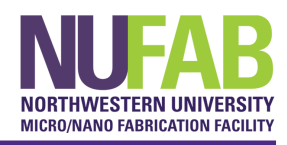

14. In this window, click the link under 'Associated Certification' in the right hand column

| ASSIGNED BY                                                                                                    |
|----------------------------------------------------------------------------------------------------|
| Course Information                                                                                                    |
| Cynthia Mason<br>Cynthia Mason<br>Manager, Research Safety Training<br>Associated certifications:<br>• Hazard Communication Certification (version: 1.0) |
|                                                                                                    |
|                                                                                                    |

15. In the upper right hand corner of this window, you will see a message that says "This Certification is not in your plan. To add it to your plan, **click here**". Click the link.

| <b>R</b> Laser Safety Certification                                                                                                    | 1    | MY STATUS                                        |                                  |    |
|----------------------------------------------------------------------------------------------------|------|--------------------------------------------------|----------------------------------|----|
| REGI                                                                                                    | STER | This Certification is not in y click here        | our plan. To add it to your plar | n. |
| If you are a lab worker who uses Class 3b or 4 lasers, you must complete this certification.                                                                           |      | CERTIFICATION DETA                               | H6                               |    |
| Contact the <b>training manager</b> in the <b>Office for Research Safety</b> with any questions:<br>• Chicago: 312-503-8300.<br>• Evanston: 847-491-5581.<br>• E-mail: | More | ID<br>Versio<br>Available from                   | 00001940<br>1.0<br>09-JUN-2015   |    |
| PATH DETAILS                                                                                                    |      | NU Certificate Code                              | LASER                            |    |
| Laser Safety Initial * Complete 1 of 1                                                                                                    | 0    | Additional Details<br>VIEW ATTACHMENTS<br>OWNERS |                                  | 0  |
| Basic Laser Safety Course         Successful         PRINT CERTIFICATE           Web-Based         On 08-JAN-2018         PRINT CERTIFICATE                            | ~    |                                                  |                                  |    |

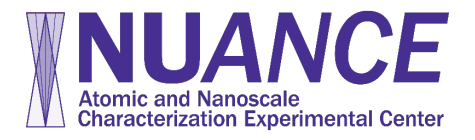

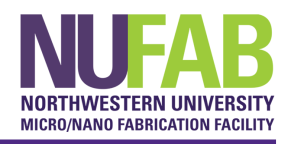

16. A window will pop up. Hit the 'Add' button

| our | ADD TO PLAN |             | ×   |  |
|-----|-------------|-------------|-----|--|
| I   | Due date:   | 19-Jul-2017 | ÷   |  |
| I   |             | CANCEL      | ADD |  |
|     |             |             |     |  |

| vith any question | $\checkmark$ | Certification has been assigned successfully. | × | ID<br>Version |
|-------------------|--------------|-----------------------------------------------|---|---------------|
|                   |              |                                               |   | Available fro |

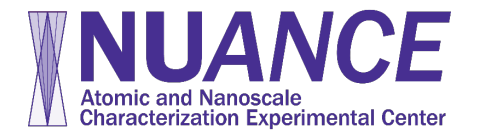

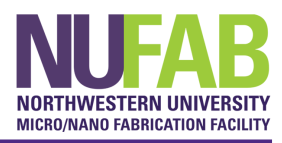

17. In the 'My Status' section in the top right hand corner, you should now see that your progress is 100% and your certificate has been acquired. NUcore will recognize this the following morning around 6 am, after which you can make a reservation. In the meantime, please contact a NUANCE Facility Manager to book time on an instrument.

| R Hazard Communication Certification                                                                                                    | MY STATUS                                                                                               |
|----------------------------------------------------------------------------------------------------|----------------------------------------------------------------------------------------------------|
| Export Certificate     PRINT CERTIFICATE                                                                                                    | Progress 100%                                                                                           |
| All University employees working with hazardous chemicals OUTSIDE of laboratories must complete the certification.                                                 | STATES AUDIT                                                                                            |
| Contact the <b>training manager</b> in the <b>Office for Research Safety</b> with any questions:<br>• Chicago: 312-503-8300.<br>• Evanston: 847-491<br><b>More</b> | CERTIFICATION DETAILS                                                                                   |
| PATH DETAILS Progress 100% This PATH WAS USED TO                                                                                                    | Version         1.0           Assigned on         08-JAN-2018           Acquired on         08-JAN-2018 |
| Hazard Communication * Complete 1 of 1                                                                                                    | NU Certificate Code HAZCOM Additional Details                                                           |
| Successful<br>Web-Based         PRINT CERTIFICATE                                                                                                    | VIEW ATTACHMENTS O<br>OWNERS                                                                            |